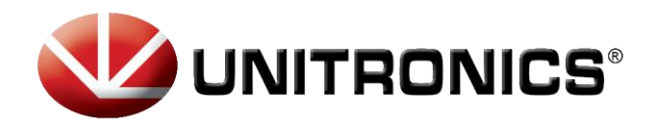

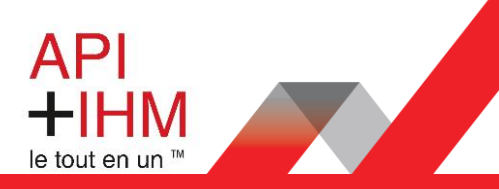

# **TUTORIEL** Procédure Reset Password

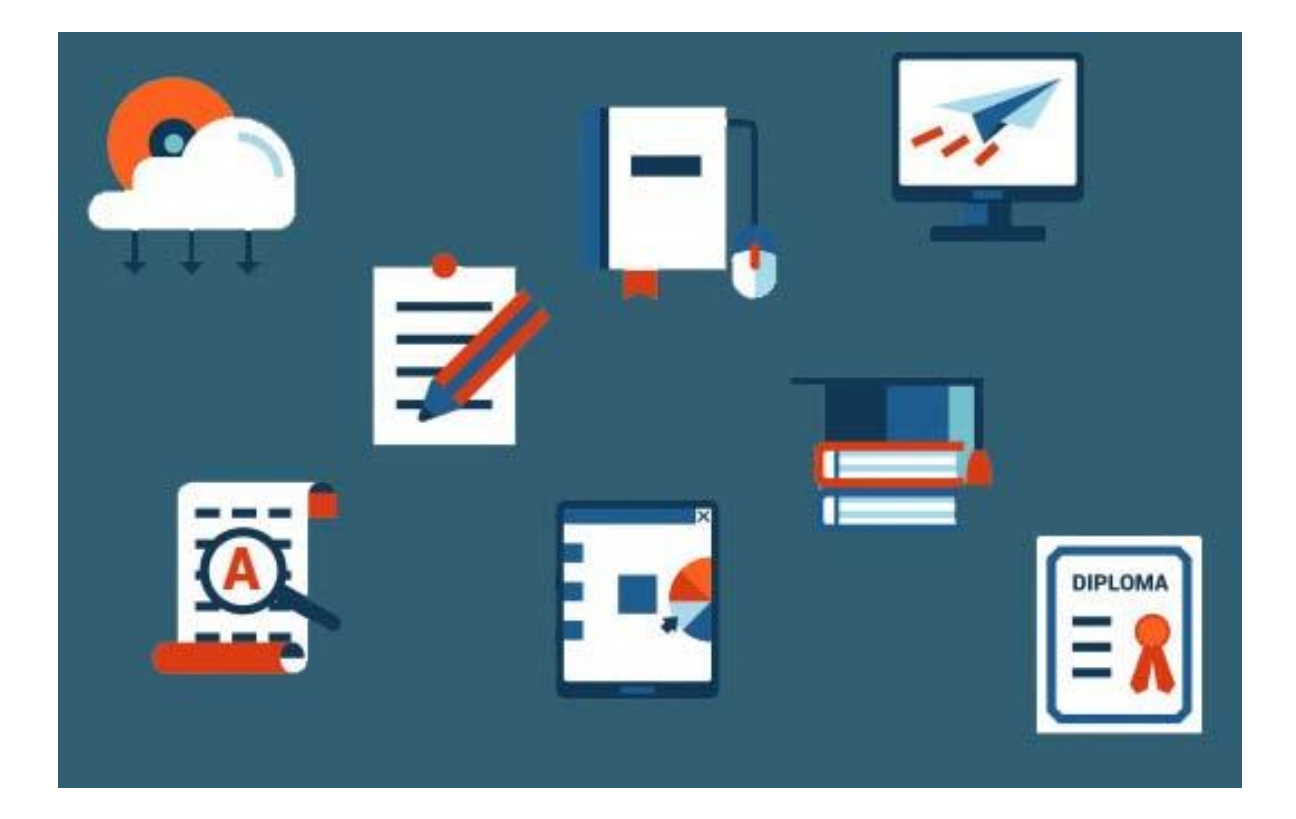

Retrouvez-nous sur www.pl-systems.fr

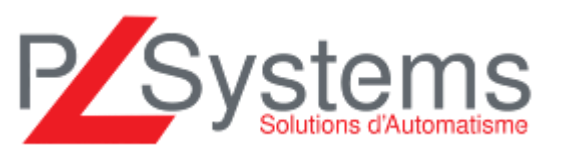

Tél. 01 60 92 41 71 Fax 01 69 28 41 93 info@pl-systems.fr

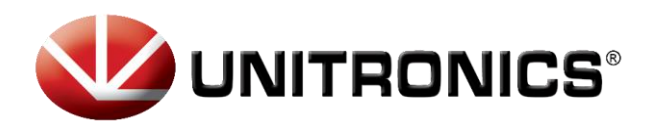

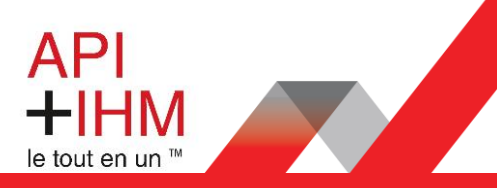

## Premier chargement de programme

Dans le logiciel UniLogic et à partir de la version 1.29.111.

Lors de votre premier chargement dans l'Automate et que vous n'avez pas changé le mot de passe, vous obtiendrez l'écran suivant :

| Change PLC Password |                                                                                                    |  |  |  |  |  |
|---------------------|----------------------------------------------------------------------------------------------------|--|--|--|--|--|
|                     | The current PLC access Password is the default password<br>Unitronics recommends that you set your own password to minimize exposure to non-<br>authorized cyber users. |  |  |  |  |  |
|                     |                                                                                                    |  |  |  |  |  |
|                     | Stop reminding me for this PLC, I'm aware of the potential risk and choose to continue                                                                                  |  |  |  |  |  |
|                     | Change Exit                                                                                                    |  |  |  |  |  |

**NB**: Nous vous conseillons fortement de ne pas changer ce mot de passe.

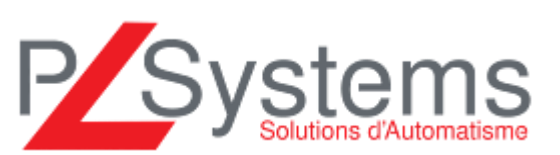

Retrouvez-nous sur www.pl-systems.fr

Tél. 01 60 92 41 71 Fax 01 69 28 41 93 info@pl-systems.fr

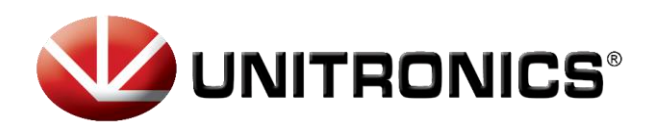

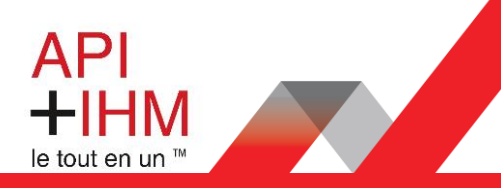

### Reset Password PLC

Version d'UniLogic : à partir de la 1.29.111

Si vous avez utilisé la fonction « User Access Control » (Comptes Utilisateur), assurez-vous d'avoir accès à l'UniApps.

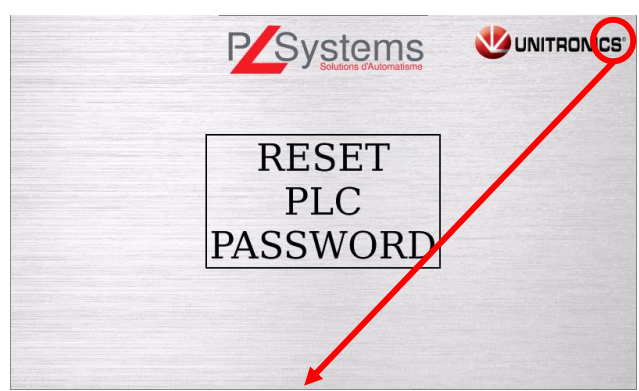

Appui long (minimum 5s) dans le coin droit supérieur

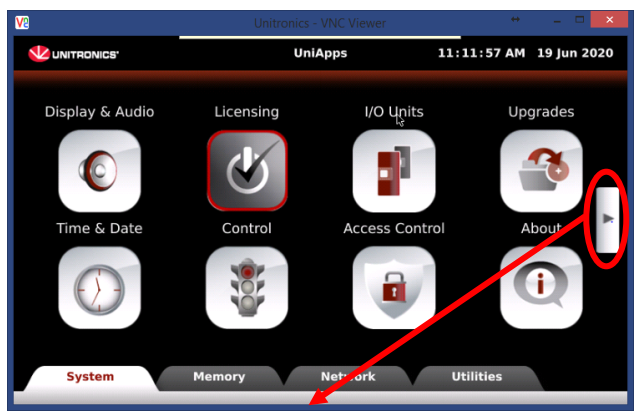

Naviguer via la flèche de droite

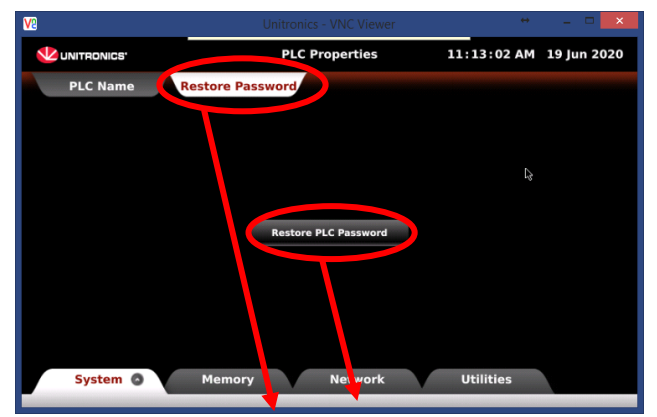

Cliquer sur le 2nd onglet « Restore Password » puis sur le bouton « Restore PLC Password »

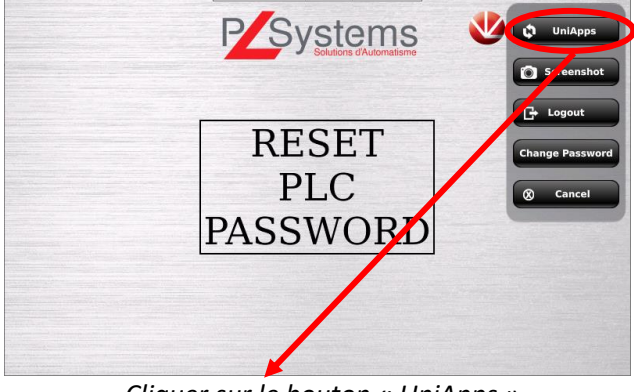

Cliquer sur le bouton « UniApps »

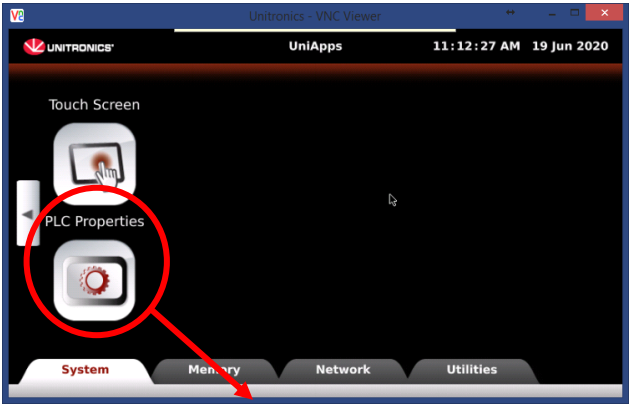

Cliquer sur l'icône « PLC Properties »

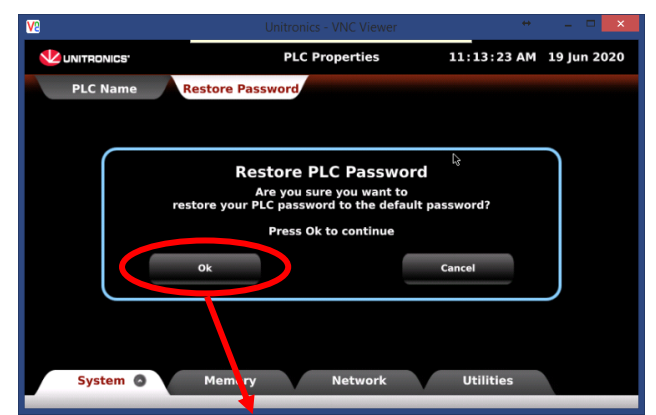

Valider en appuyant sur le bouton « OK »

Retrouvez-nous sur www.pl-systems.fr

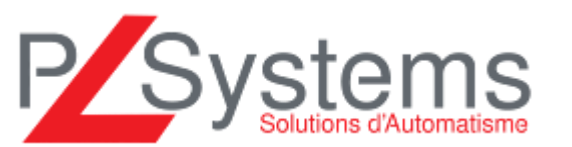

Tél. 01 60 92 41 71 Fax 01 69 28 41 93 info@pl-systems.fr

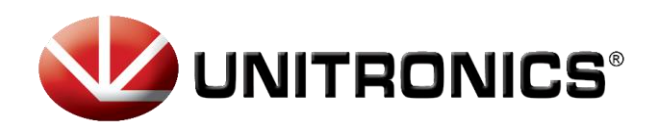

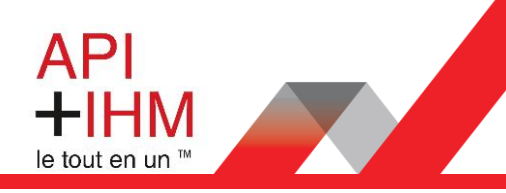

#### Changement Password PLC

| Dama | 1. | امتناما  |          |  |
|------|----|----------|----------|--|
| Dans | ie | logiciei | UNILOGIC |  |

Cliquer sur l'onglet « Automate » puis « Gestion UniStream » puis sélectionner « Change password »

| Automa             | e Outils Ladder Aide                                                                                                    |             |                                                 |
|--------------------|----------------------------------------------------------------------------------------------------|-------------|-------------------------------------------------|
| r Param<br>t commu | etres de nication<br>nication demoire de la compilation compilation<br>nication demoire de la compilation demoire de la compilation de la compilation de la compil | Ge<br>UniSt | stion<br>tream                                  |
| n                  | Débugger                                                                                                    | ł           | Synchroniser dateheure                          |
| e 🝷 🕂              | Main X                                                                                                    | ł           | Run CPU                                         |
| $\mathcal{P}$      | Nom de la région: Region1                                                                                                    | ł           | Stop CPU                                        |
| •                  | Commentaire V                                                                                                    | ł           | Reset API                                       |
| tri_dat            | Gestion du mode de maintenance du Servo                                                                                                    | ł           | Reboot API                                      |
| tri_fon            |                                                                                                    | ₽           | Initialiser Tags Tetenus                        |
| abrica             | Maintenance_Servo UMD_MAIN                                                                                                    |             |                                                 |
| jour               |                                                                                                    |             | Change Password                                 |
| Inées              | 1 Mation Control A                                                                                                    | ₽           | Débugger •                                      |
| oler               |                                                                                                    | m           | Gestion Firmware                                |
| jes                | UMD_General B                                                                                                    | r h         | Mise à jour Firmware                            |
|                    |                                                                                                    | <u>n</u>    | Mise à jour via communication                   |
| e                  |                                                                                                    |             |                                                 |
| odDor              | Region1 · · · · · · · · · · · · · · · · · · ·                                                                                                    | m           | Récupération des valeurs des Tags de l'automate |
| sinage             |                                                                                                    | È           | Charger les valeurs des Tags dans l'automate    |
|                    |                                                                                                    |             |                                                 |

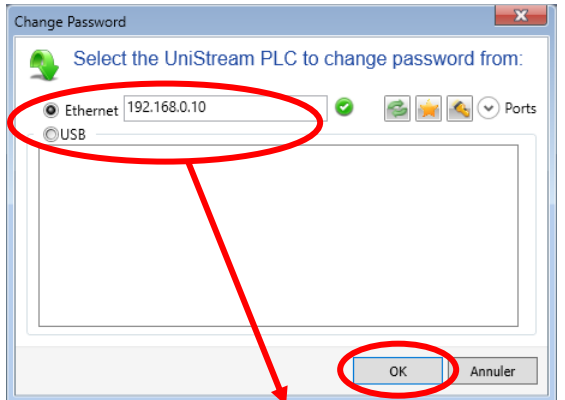

Sélectionner votre mode de communication puis cliquer sur « OK » Change your PLC Password

Change your PLC Password

Old Password:
Enter password

New Password:
Enter password

Confirmer Mot de passe:
Enter password

OK Annuler

Modifier votre mot de passe en entrant l'ancien et le nouveau tout en respectant les consignes de sécurité ci-

#### dessous

Le mot de passe doit contenir au moins :

- 8 caractères,
- 1 symbole,
- 1 caractère en minuscule,
- 1 caractère en majuscule

1 chiffre

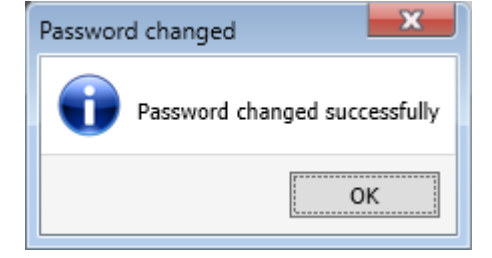

Après avoir cliqué sur OK, le changement se fera et vous devriez avoir le message disant que vous avez changé votre mot de passe avec succès

Retrouvez-nous sur www.pl-systems.fr

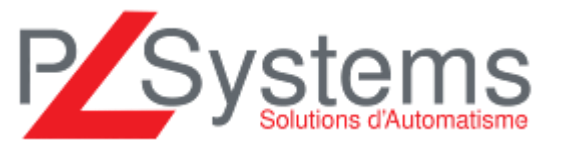

Tél. 01 60 92 41 71 Fax 01 69 28 41 93 info@pl-systems.fr